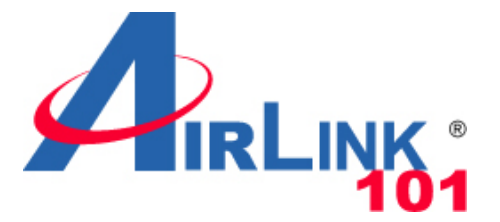

### **Quick Installation Guide**

### Wireless N 300 Green Router

Model # AR686W

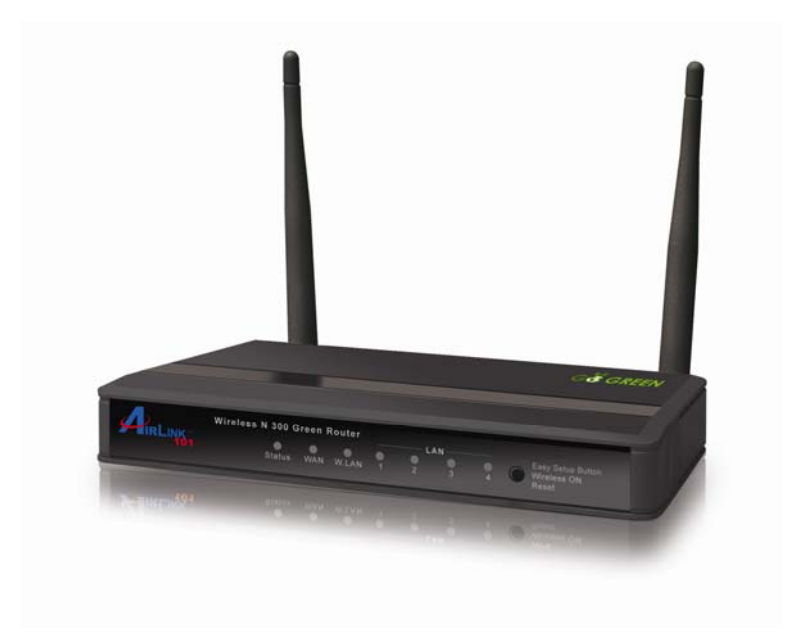

Ver. 1A

### **Package Contents**

Before you begin the installation, please check the items in the package:

- Wireless N 300 Green Router with 2 un-detachable Antennas
- Power Adapter
- Setup CD
- Quick Installation Guide
- Ethernet Cable

# Section 1

This Quick Installation Guide only provides basic instructions. For detailed information on using this product, please refer to the User's Manual on the supplied CD.

### **Hardware Introduction**

#### A. Front Panel

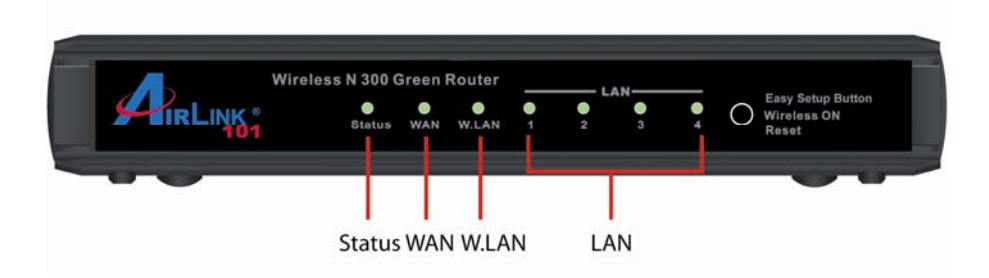

| LEDs         | Status           | Description                            |  |
|--------------|------------------|----------------------------------------|--|
| Status       | Blinking (Green) | Device status is working properly      |  |
|              | On (Green)       | Network device is connected            |  |
| WAN          | Blinking         | Data access                            |  |
|              | Off              | Not connected                          |  |
| LAN 1~4      | On (Green)       | Network device is connected            |  |
|              | Blinking         | Data access                            |  |
|              | Off              | Not connected                          |  |
| Wireless LAN | On (Green)       | Wireless feature is enabled            |  |
|              | Blinking Slowly  | Data access                            |  |
|              | Blinking Rapidly | Device is in WPS <sup>™</sup> PBC mode |  |
|              | Off              | Wireless feature is disabled           |  |

| Button                                   | Description                                                                                                    |
|------------------------------------------|----------------------------------------------------------------------------------------------------|
| Easy Setup<br>Button (WPS<br>compatible) | When Wireless is ON, press this button and release it immediately to start security synchronization function (WPS compatible). |
| Wireless On                              | Press this button and hold it for about 1 sec. to turn on/off router's wireless radio.                                         |
| Reset                                    | Press this button and hold for 4 seconds to restore factory default settings.                                                  |

#### **B. Back Panel**

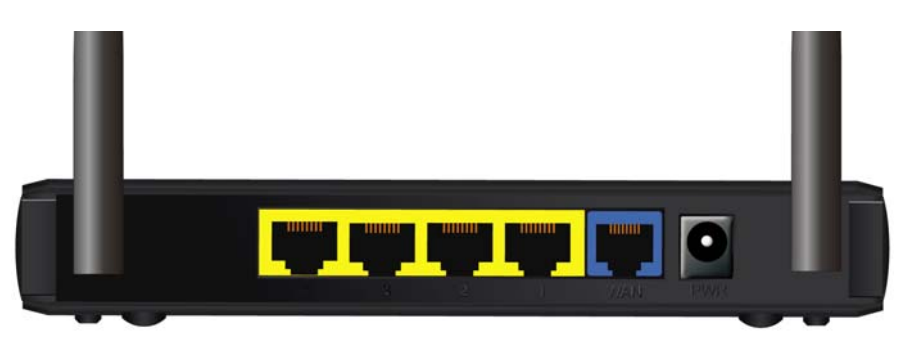

| Item Name | Description                                              |  |
|-----------|----------------------------------------------------------|--|
| Antennas  | These antennas are un-detachable 1.8dBi dipole antennas. |  |
| 1 - 4     | Local Area Network (LAN) ports 1 to 4.                   |  |
| WAN       | VAN Wide Area Network (WAN / Internet) port.             |  |
| PWR       | Power connector, connects to A/C power adapter.          |  |

### Section 2

### **Configuring the Router**

Note: Prior to connecting the router, be sure to power off your computer, DSL/Cable modem, and the router.

**Step 1** Connect one end of a network cable to the **WAN** port of the router and connect the other end of the cable to the DSL/Cable modem.

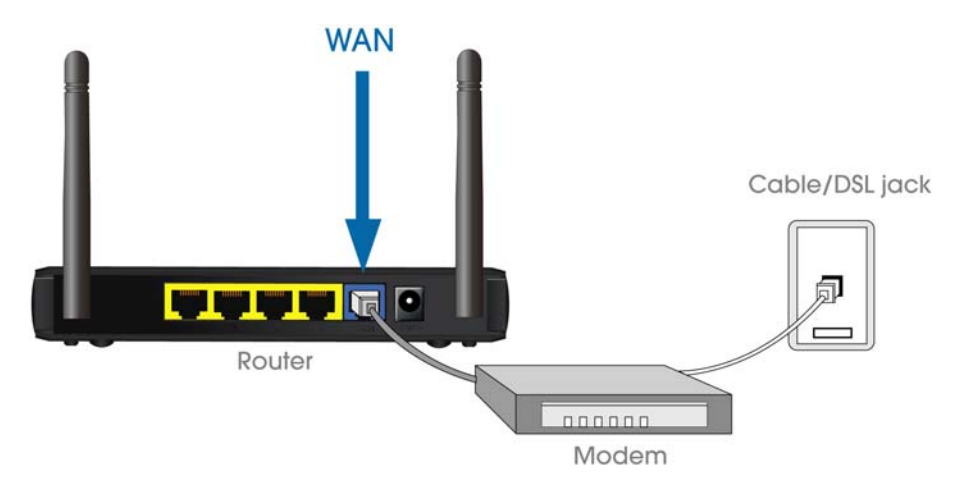

Step 2 Power on the modem.

**Step 3** With another network cable, connect one end of the cable to your computer's **Ethernet** port and connect the other end to one of the **LAN** ports of the router, as shown in the following figure. (After setup finishes, you can remove the network cable between the computer and router if you want to use wireless connection.)

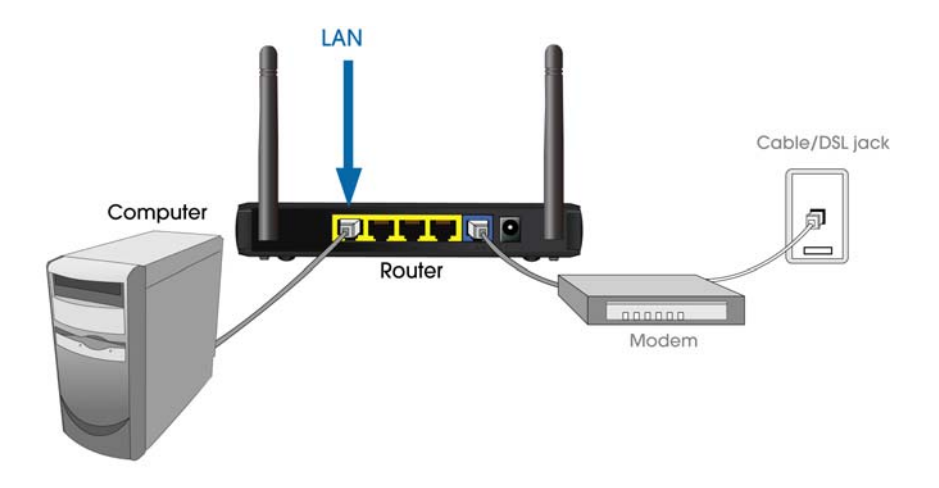

**Step 4** Plug the power adapter to the router and connect it to an electrical outlet.

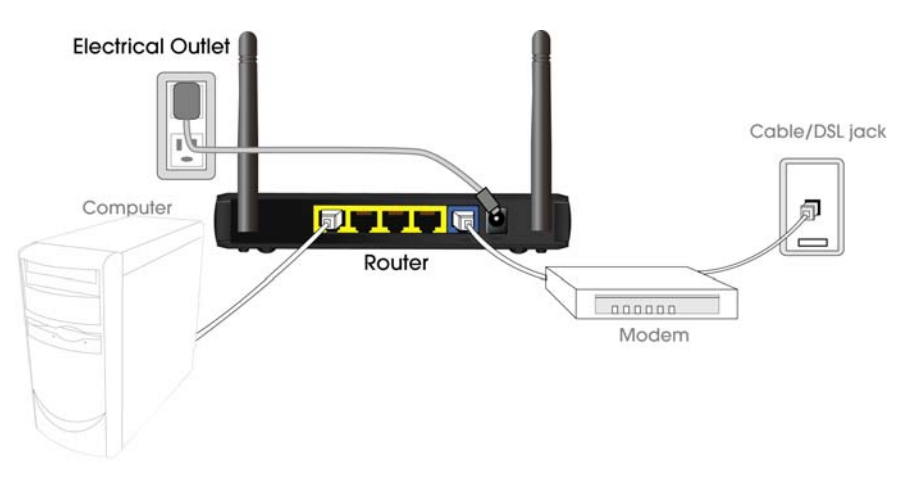

Step 5 Power on your computer.

**Step 6** Check LEDs of the router: make sure **Status, WAN**, **W.LAN**, and the **LAN** port that the computer is connected to are ON. If one or more LEDs are not on, please refer to Section 4 Troubleshooting.

#### Step 7 Insert the Setup CD into CD-ROM drive.

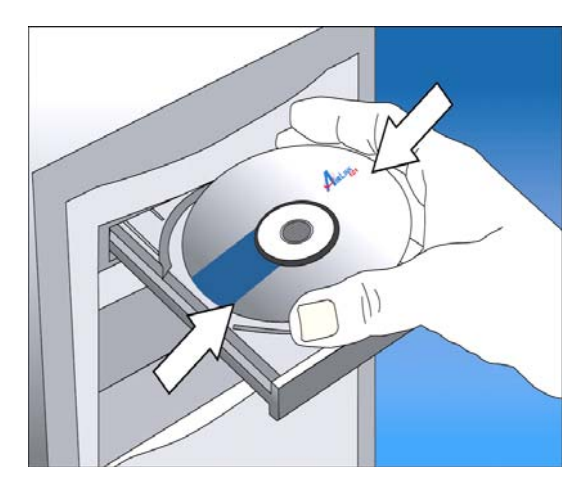

Step 8 When the autorun menu pops up, click EZ Setup Wizard.

|                                                                                       | Wireless N 300 Green Router |
|---------------------------------------------------------------------------------------|-----------------------------|
| EZ Setup Wizard<br>View User Manual<br>View Quick Installatio<br>Install Adobe Reader | on Guide                    |
| Browse Exit                                                                           | Model No.: AR686W           |

Note: If the autorun menu does not show up on the screen, please go to **Computer**  $\rightarrow$  **CDROM drive**  $\rightarrow$  **Wizard** folder, and execute "**EZWizard.exe**".

Windows 7 and Vista users: an AutoPlay window pops up on screen, please make sure you give permission to run the setup program by clicking Autorun.exe.

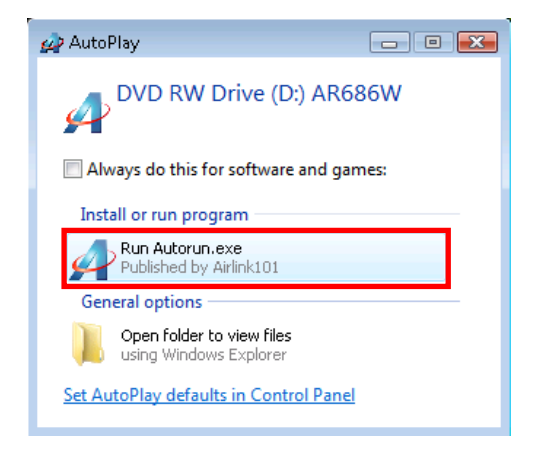

Step 9 Select your language and click Next.

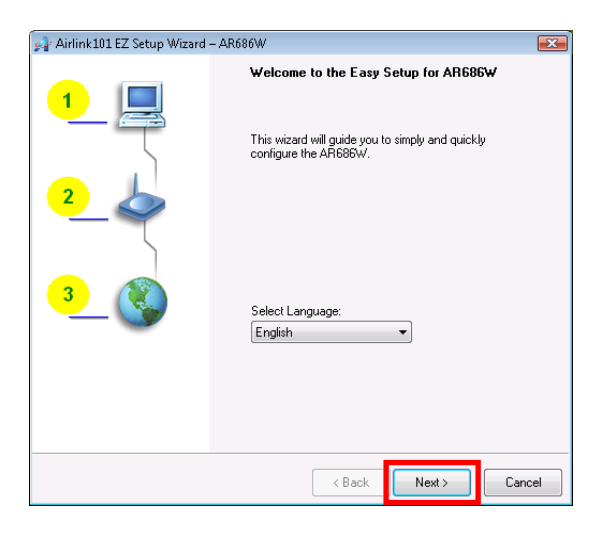

#### Step 10 Click on Wizard.

| 🚀 Airlink101 EZ Setu                   | 🚽 Airlink101 EZ Setup Wizard – AR686W 🛛 🛃                                              |     |  |  |
|----------------------------------------|----------------------------------------------------------------------------------------|-----|--|--|
| <b>Setup Mode</b><br>This step will le | et you to choose one of the setup modes.                                               |     |  |  |
| Wizard                                 | This step-by-step guide will let you easily and quickly connect to the<br>Internet.    |     |  |  |
| Advanced                               | This will provide a diagnostic of your network and the settings used by the<br>Router. | 2   |  |  |
|                                        | < Back Next > Canc                                                                     | cel |  |  |

**Step 11** Please make sure your computer is connected to the one of the four LAN ports of the router, and your modem is connected to the WAN port of the router. Click **Next** to configure the basic wireless settings

| 🚀 Airlink101 EZ Setup Wizard – AR686W                                                                                                    | ×   |
|----------------------------------------------------------------------------------------------------|-----|
| Prepare Setup<br>This step will make sure connection can be established between your PC and<br>Router                                                                                                    |     |
| Please make sure the following items.<br>1. Make sure the Router is powered on.<br>2. Make sure your network adapter is connected to the LAN port of the Router.<br>3. Make sure your network adapter has an IP address. |     |
|                                                                                                    |     |
| Help Can                                                                                                    | cel |

**Step 12** The default wireless encryption setting is disabled. It is suggested to select **WPA2-PSK** for best wireless security.

| 🛃 Airlink101 EZ Setup Wizard – AR686W                                                                                                    |                                  |  |  |
|----------------------------------------------------------------------------------------------------|----------------------------------|--|--|
| This step will setup your basic wireless network settings.                                                                               |                                  |  |  |
| Please assign the parameters to your wireless networking. If you need more settings, please login<br>to the Router's configuration page. |                                  |  |  |
| SSID:<br>Channel:<br>Security:                                                                                                    | Airlink 101<br>11 V<br>Disable V |  |  |
| Do not set at this time.                                                                                                    |                                  |  |  |
| Help                                                                                                    | < Back Next > Cancel             |  |  |

**Step 13** Configure the SSID (wireless network name, i.e. Airlink101), Channel, Security and Key. It is suggested to select **WPA2-PSK** for best wireless security. Enter 8~63 characters into Key box, then click **Next**.

| 🙀 Airlink101 EZ Setup Wizard – AR686W                                                                                                    |                                    |  |  |
|----------------------------------------------------------------------------------------------------|------------------------------------|--|--|
| This step will setup your basic wireless network settings.                                                                               |                                    |  |  |
| Please assign the parameters to your wireless networking. If you need more settings, please login<br>to the Router's configuration page. |                                    |  |  |
| SSID:<br>Channel:<br>Security:<br>Key:<br>Donot set at this time.                                                                        | Airlink101<br>11  V<br>WPA2-PSK  V |  |  |
| Help                                                                                                    | < Back Next > Cancel               |  |  |

**Step 14** Click **Next** and the wizard will detect your WAN settings, or you can select your WAN type manually by checking "Let me select WAN service by myself".

| 🚽 Airlink101 EZ Setup Wizard – AR686W                                                              | 8 |
|----------------------------------------------------------------------------------------------------|---|
| Auto Detect WAN Service<br>This step will automatically detect one suitable WAN service for Router |   |
| Please make sure the WAN cable connection is working between your Router and broadband<br>modern.  |   |
| You can ignore the WAN cable connection, but the WAN service will not be checked later.            |   |
| You can set it manually if you know your WAN service type.                                         |   |
|                                                                                                    |   |
|                                                                                                    |   |
|                                                                                                    |   |
|                                                                                                    |   |
| Let me select WAN service by myself                                                                |   |
| Help Cancel                                                                                        |   |

Step 15 Enter the settings based on your WAN service type. Cable (Dynamic IP)

If you are using cable Internet service, your WAN type is "Dynamic IP". You do not need to configure anything here, and then click **Next** to continue.

| 🛃 Airlink101 EZ Setup Wizard – AR686W                                                                      |
|----------------------------------------------------------------------------------------------------|
| Auto Detect WAN Service<br>This step will automatically detect one suitable WAN service for Router         |
| A dynamic IP service has been found for your WAN. The following setup steps will be based on this setting. |
| If dynamic IP is not your expected WAN service, please select the correct one manually.                    |
|                                                                                                    |
|                                                                                                    |
|                                                                                                    |
|                                                                                                    |
|                                                                                                    |
|                                                                                                    |
| Let me select WAN service by myself                                                                        |
|                                                                                                    |
|                                                                                                    |
| Help Cancel Cancel                                                                                         |

#### DSL (PPPoE or Dynamic IP)

For DSL users, your WAN type is either PPPoE or Dynamic IP. You can try both types and determine which one works for you.

| 📌 Airlink101 EZ                                                         | Setup Wizard – AR68                                                                                                    | 36W       |          | 23     |
|-------------------------------------------------------------------------|----------------------------------------------------------------------------------------------------|-----------|----------|--------|
| Select WAN Service<br>This step lets you select WAN service by yourself |                                                                                                    |           |          |        |
| Please select th                                                        | ne WAN service for set                                                                                                    | up.       |          |        |
|                                                                         | Dynamic IP                                                                                                    | Static IP | PPPoE    |        |
|                                                                         | Set of the set of the set of the | ₫<br>L2TP | SigPond  |        |
|                                                                         |                                                                                                    |           |          |        |
| Help                                                                    |                                                                                                    | < Bac     | < Next > | Cancel |

For PPPoE settings, please enter the username and password provided by your ISP (Internet Service Provider). **Note:** Depending on the settings provided by your ISP, you may need to include the domain name with your username. **Example: username@sbcglobal.net** 

| 🙀 Airlink101 EZ Setup Wizard – AR686W 📃 💌 |                      |  |  |
|-------------------------------------------|----------------------|--|--|
| WAN Setting<br>PPPoE Service              |                      |  |  |
| Please input the WAN service infor        | ation.               |  |  |
| User:                                     |                      |  |  |
| Password:                                 |                      |  |  |
| Service:                                  | (Optional):          |  |  |
|                                           |                      |  |  |
|                                           |                      |  |  |
|                                           |                      |  |  |
|                                           |                      |  |  |
|                                           |                      |  |  |
|                                           |                      |  |  |
|                                           |                      |  |  |
| Help                                      | < Back Next > Cancel |  |  |

**Step 16** Verify the settings you have configured. Click **Next** to save the settings and reboot the router. This will take about 30 seconds.

| 🚀 Airlink101 EZ Setup Wizard – AR686W                                 |                                                   |        |               |  |  |  |
|-----------------------------------------------------------------------|---------------------------------------------------|--------|---------------|--|--|--|
| Save Settings                                                         |                                                   |        |               |  |  |  |
|                                                                       |                                                   |        |               |  |  |  |
| The settings will be saved to the Router and reboot at the next step. |                                                   |        |               |  |  |  |
|                                                                       | Wireless Setting                                  | _      |               |  |  |  |
|                                                                       | SSID:Airlink101<br>Channel:11<br>Security:Disable |        |               |  |  |  |
|                                                                       | WAN Setting (Dynamic IP Service)                  |        |               |  |  |  |
|                                                                       |                                                   |        |               |  |  |  |
|                                                                       |                                                   | Mod    | lify Settings |  |  |  |
|                                                                       |                                                   | S      |               |  |  |  |
|                                                                       |                                                   |        |               |  |  |  |
|                                                                       |                                                   |        |               |  |  |  |
| Help                                                                  | > Kack                                            | Next > | Cancel        |  |  |  |

**Step 17** Click **Next** to test the Internet Connection, or you can ignore the test, just open the Internet browser and verify if you are connected to the Internet.

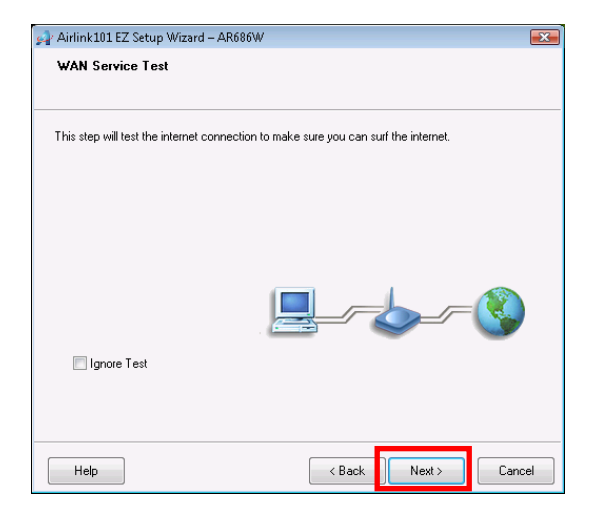

If you cannot connect to the Internet, please go to **Section 4**, **Troubleshooting**.

**Step 18** After the WAN service test completed, click **Finish**. The wizard will open the web configuration page for the router automatically unless you uncheck the checkbox below "Open the default web browser to access the advanced configuration".

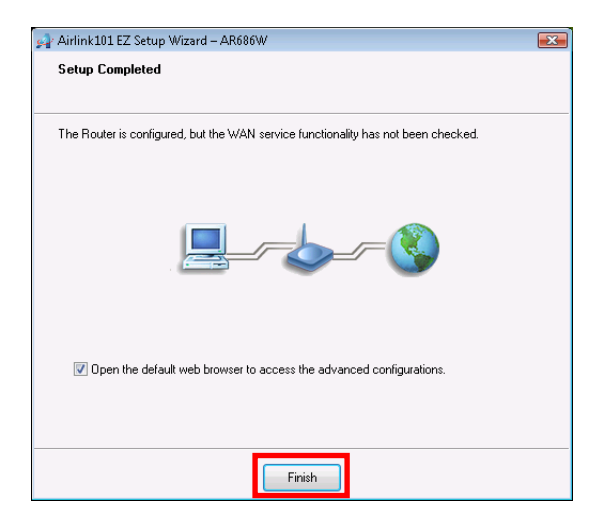

You will see the status of the router on the web configuration page brought up by the web browser. Valid numbers should be assigned to IP Address, Subnet Mask and Gateway, instead of all 0's.

| IRLINK .                  | AR686W Wireless N 300 Gre   | een Router English |
|---------------------------|-----------------------------|--------------------|
| ADMINISTRATOR'S MAIN MENU | -I Status Y Wizard UI Advan | ced → Logout       |
|                           |                             |                    |
| System Status             |                             | [ HELP             |
| Item                      | WAN Status                  | Sidenote           |
| Remaining Lease Time      | 00:59:07                    | Renew              |
| IP Address                | 192.168.1.72                | Release            |
| Subnet Mask               | 255.255.255.0               |                    |
| Gateway                   | 192.168.1.1                 |                    |
| Domain Name Server        | 192.168.1.1, 206.13.28.12   |                    |
| MAC Address               | 00-50-18-21-D6-C7           | Edit               |
| Wireless Status           |                             |                    |
| Item                      | WLAN Status                 | Sidenote           |
| Wireless mode             | Enable                      |                    |
| SSID                      | Airlink101                  |                    |
| Channel                   | 11                          |                    |
| Security                  | None                        |                    |
| MAC Address               | 00-50-18-21-D6-C8           | Edit               |
| Statistics Information    |                             |                    |
| Statistics of WAN         | Inbound                     | Outbound           |
| Octets                    | 53972                       | 1188               |
| Unicast Packets           | 8                           | 5                  |
| Non-unicast Packets       | 213                         | 5                  |
|                           |                             |                    |

### Congratulations! Your router is configured successfully.

### **Connect to the Router Wirelessly**

You must configure your wireless computer in order to establish a wireless connection to the router. In this section, you can find the instructions of how to connect to the router wirelessly with your **Windows 7** computer. You can also refer to the manual of your wireless adapter on how to connect to the router.

**Step 1** Click on the wireless icon in the system tray on your desktop. A list of available network will pop up. Select the one you want to connect to and click **Connect**.

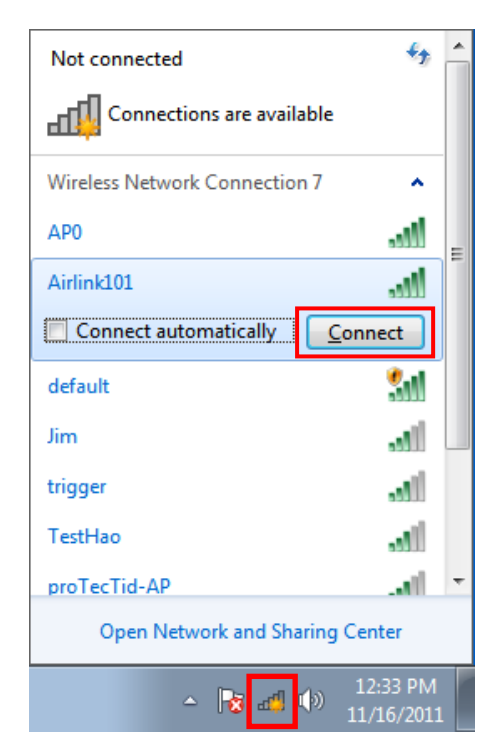

**Step 2** Enter the key you configured in **Step 13** if you have enabled the wireless security, then click **OK**. The wireless connection should be now established.

| 😰 Connect to a Netv           | vork            | <b>×</b>  |  |  |
|-------------------------------|-----------------|-----------|--|--|
| Type the network security key |                 |           |  |  |
| Security key:                 | Hide characters |           |  |  |
|                               |                 | OK Cancel |  |  |

### **Section 4**

### Troubleshooting

#### A. Diagnosing problems from LED indicators:

- 1. If the WAN LED is off, but Status LED is on, please check if the modem is powered on, and the network cable from the modem is plugged into the WAN port of the router.
- 2. If the Wireless LED is off, but Status LED is on, the wireless function might be turned off. Please press the **Wireless On** button on the front panel to turn on the wireless function.
- 3. If the LAN LED is off, but Status LED is on, please make sure:
  - I. The network cable plugged into the Ethernet port of your computer is connected to one of the LAN ports (1~4) of the router.
  - II. The Ethernet adapter's indicator on your computer is on, otherwise it may be disabled. Please enable the Ethernet adapter on your computer.

#### B. If you cannot connect to the Internet, please try the solutions below:

- 1. Make sure you can connect to the Internet with the Cable/DSL modem directly plugged into your computer.
- If you are using DSL (PPPoE) Internet service, please verify with your ISP that the username and password you entered into the router are correct.
- If you are using Cable Internet service, please do the following steps: Step 1 Power off the Cable/DSL modem, router, and computer and wait for 1 minute.

**Step 2** Turn on the Cable/DSL modem and wait for the lights on the modem to settle down.

**Step 3** Turn on the router and wait for the lights on the router to settle down.

Step 4 Turn on the computer.

#### C. Your wireless adapter is not connected to the Router:

- 1. Please make sure your wireless adapter is connected the Router with the correct security key you configured at **Step 13**.
- Please make sure your wireless adapter supports the security mode (WPA2-PSK/AES) you configured for the Router at Step 13. If your wireless adapter does not support WPA2-PSK; you can change the Security to WEP, and configure a 10-digit HEX key (0~9, a~f).

# **Technical Support**

E-mail: support@airlink101.com

Toll Free: 1-888-746-3238

Website: www.airlink101.com

\*Theoretical maximum wireless signal rate derived from IEEE standard 802.11 specifications. Actual data throughput will vary. Network conditions and environmental factors, including volume of network traffic. building materials and construction, mix of wireless products used, radio frequency interference (e.g., cordless telephones and microwaves) as well as network overhead lower actual data throughput rate. Compatibility with 802.11n devices from other manufacturers is not guaranteed. Specifications are subject to change without notice. Photo of product may not reflect actual content. All products and trademarks are the property of their respective owners. Copyright© 2011 Airlink101® \*\*Wi-Fi® is a registered trademark and WPS<sup>™</sup> is a trademark of the Wi-Fi alliance®

Free Manuals Download Website <u>http://myh66.com</u> <u>http://usermanuals.us</u> <u>http://www.somanuals.com</u> <u>http://www.4manuals.cc</u> <u>http://www.4manuals.cc</u> <u>http://www.4manuals.cc</u> <u>http://www.4manuals.com</u> <u>http://www.404manual.com</u> <u>http://www.luxmanual.com</u> <u>http://aubethermostatmanual.com</u> Golf course search by state

http://golfingnear.com Email search by domain

http://emailbydomain.com Auto manuals search

http://auto.somanuals.com TV manuals search

http://tv.somanuals.com